## **Mobile (HCX) - Contact Information**

**Purpose**: Use this document as a reference for reviewing contact information from the My Profile menu in the Mobile application.

Audience: Students.

The college mobile applications will look a bit different between the various colleges. This guide is intended as a general overview. Please note that your college may have different images and options available.

## **Contact Information**

- 1. Log into HCX.
- 2. Select the **My Profile** menu on the sidebar navigation.
- 3. Select the **Contact Info** menu item.

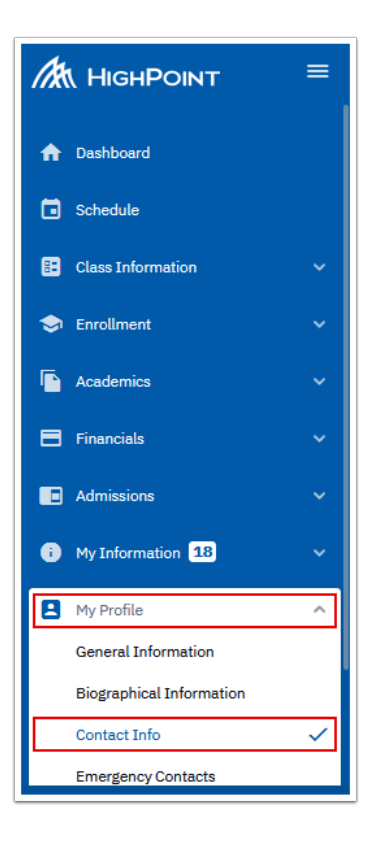

- 4. The **Contact Info** page displays to the right.
- 5. In the **Addresses** section, select the **pencil** icon to update your address.

| Contact Info |                 |                   |                              |                        | [ | ۵ |
|--------------|-----------------|-------------------|------------------------------|------------------------|---|---|
|              | General Info    | Biographical Info | Contact Info                 | Emergency Contacts     | ] |   |
|              | Addresses       |                   | Add Future Addr              | Add Address 🗸          |   |   |
|              | Home :          | 2271 Wi           | lliams Hl Spokane Valley, WA | A 99206-8416 Spokane 🧪 |   |   |
|              | Phones          |                   |                              | Add Phone Number 👻     |   |   |
|              | Home: PREFERRED |                   |                              | 360/555-1212 🧪         |   |   |
|              | Emails          |                   |                              | Add Email 🗸            |   |   |
|              | Home: PREFERRED |                   | 20100                        | 00042.HOME@test.com 📝  |   |   |

- 6. The **Home Address** fields display.
- 7. Edit the address.
- 8. Select the **Save** button.

| IOME ADDRESS:                      |                                   |
|------------------------------------|-----------------------------------|
| Country:*<br>United States         | Address 1:<br>2271 Williams Court |
| Address 2                          | Address 3                         |
| <sup>city:</sup><br>Spokane Valley | State: X V                        |
| Postal:<br>99206-8416              | County:<br>Spokane                |
| Cancel                             | Save                              |

- 9. The **Address** is now updated.
- 10. In the **Phones** section, select the **pencil** icon to update your phone number.

| General Info    | Biographical Info | Contact Info               | Emergency Contacts      |
|-----------------|-------------------|----------------------------|-------------------------|
| Addresses       |                   | Add Future Add             | dress 🗸 🖌 Add Address 🗸 |
| Home:           | 2271 Williar      | ns Court Spokane Valley, W | /A 99206-8416 Spokane 📝 |
| Phones          |                   |                            | Add Phone Number 🗸      |
| Home: PREFERRED |                   |                            | 360/555-1212 🖍          |
| Emails          |                   |                            | Add Email 🗸             |
| Home: PREFERRED |                   | 2010                       | 000042.HOME@test.com 📝  |

- 11. The **Phone** fields display for editing.
- 12. Update the phone number.
- 13. Select the **Save** button.

| General Info                      | Biographical Info | Contact Info          | Eme            | rgency Contacts |
|-----------------------------------|-------------------|-----------------------|----------------|-----------------|
| Addresses                         |                   | Add Futur             | e Address 🗸    | Add Address 🗸   |
| Home:                             | 2271 Willia       | ms Court Spokane Vall | ey, WA 99206-8 | 416 Spokane 🛛 🧪 |
| Phones                            |                   |                       | Add            | Phone Number 👻  |
| PHONE:                            |                   |                       |                |                 |
| Country Code<br>Make this phone p | referred          | 55                    | Extension      |                 |
|                                   | Cancel            |                       | Save           |                 |
| Emails                            |                   |                       |                | Add Email 🗸     |
| Home: PREFERRED                   |                   |                       | 201000042.HO   | 1E@test.com 🧪   |

- 14. The **Phone** number is now displayed.
- 15. Under the **Emails** section, select the **pencil** icon to update your email address.

| General Info           | Biographical Info | Contact Info               | Emergency Contacts      |  |
|------------------------|-------------------|----------------------------|-------------------------|--|
| Addresses              |                   | Add Future Add             | dress 🗸 Add Address 🗸   |  |
| Home :                 | 2271 Williar      | ns Court Spokane Valley, W | /A 99206-8416 Spokane 📝 |  |
| Phones                 |                   |                            | Add Phone Number 🗸      |  |
| Home: <b>PREFERRED</b> |                   |                            | 360/555-5555 🖍          |  |
| Emails                 |                   |                            | Add Email 🗸             |  |
| Home: <b>PREFERRED</b> |                   | 2010                       | 00042.HOME@test.com 🖍   |  |

- The **Email** fields display to edit.
  Update the email address.
- 18. Select the **Save** button.

| Emails                            | Add Email 🗸 |
|-----------------------------------|-------------|
| EMAIL:                            |             |
| Email:<br>201000042.work@test.com |             |
| Make this email preferred         |             |
| Cancel                            | Save        |
|                                   |             |

- 19. The **Email** is updated.
- 20. All **Contact Info** is now updated.

| General Info    | Biographical Info | Contact Info               | Emergency Contacts        |
|-----------------|-------------------|----------------------------|---------------------------|
| Addresses       |                   | Add Future Add             | dress 🗸 🖌 Add Address 🗸   |
| Home :          | 2271 Willian      | ns Court Spokane Valley, W | /A 99206-8416 Spokane 🛛 🧪 |
| Phones          |                   |                            | Add Phone Number 🗸        |
| Home: PREFERRED |                   |                            | 360/555-5555 🖍            |
| Emails          |                   |                            | Add Email 🗸               |
| Home: PREFERRED |                   | 201                        | .000042.work@test.com 🧪   |

- 21. You have successfully updated the contact info in the mobile app.
- 22. Process complete.
  - Please get in touch with your college if you require immediate assistance
    with ctcLink. <u>Check out the contact information and highlights for each community and
    technical college.</u>